How to Use & access e-Cimpact GUIDE! Please follow the directions below.

Access the webpage at: <u>https://agency.e-cimpact.com/login.aspx?org=DignityHealth</u> (You should save this URL) If you have an **existing** account on e-CImpact, you will be prompted to **Sign-In**. (if you forgot your password, just click 'Forgot your Password') **Sign-In** and skip to step #10 on this Guide.

If you are **new** to applying to a St. Joseph's Hospital and Medical Center grant application in e-Cimpact, go to 'Click here to create a new **Dignity Health account**' button.

Here are a few snapshots of the e-CImpact website to help guide you to the application:

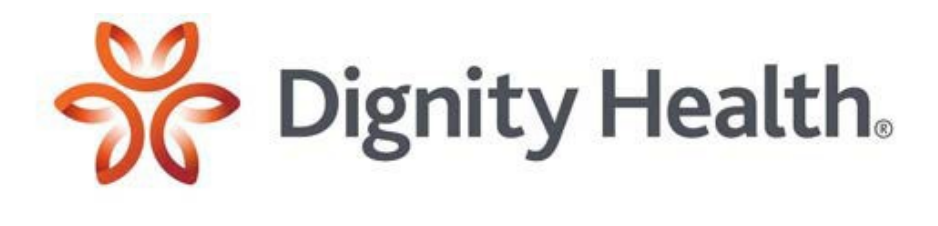

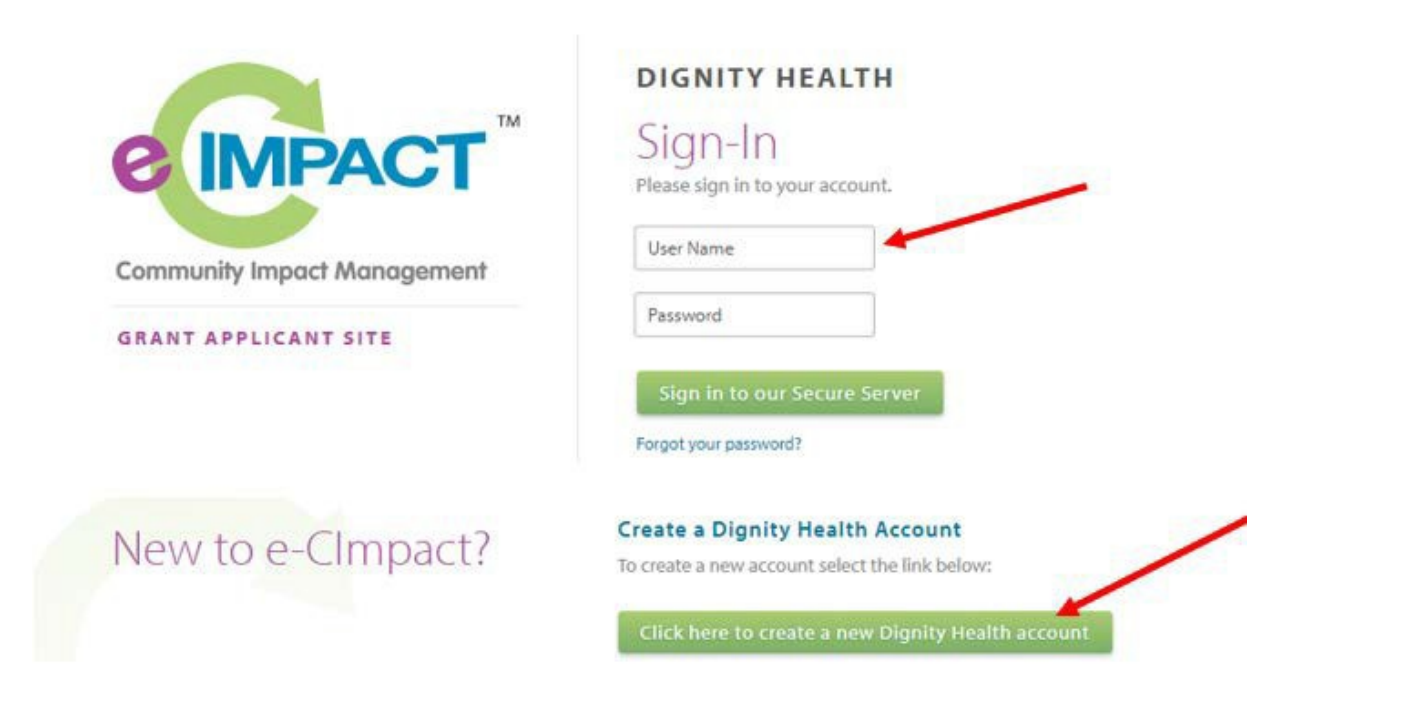

## \*New to e-Cimpact only \*

#2.

| Dignity Health Grant A    | pplicant Registration         |    |
|---------------------------|-------------------------------|----|
| Fields marked wi          | ith an * are required fields. |    |
| Enter your organization's | EIN number in the area below. |    |
| Grant Applicant Accour    | nt Information                |    |
| EIN:*                     | 842106732                     |    |
| Grant Applicant Name:*    | LOVE BEARS                    |    |
| Website URL:              |                               |    |
| Mission Statement: *      |                               |    |
|                           |                               |    |
|                           | Limit up to 750 characters.   | li |

## Address Address Type:\* Main . Address Line 1:\* PO BOX 5043 Address Line 2: City:\* ROUND ROCK State:\* Texas . Zip Code:\* 78683-5043 Email Address Email Address Type:\* Main . Email Address:\* Phone Number Phone Number Type:\* Main ٠ Phone Number:\* **Primary Contact Information** Contact Type:\* -- Select Contact Type --٠ First Name:\* Last Name:\* Job Title: \*

| Preferred Login                                                                                                    |                                                                                                    |
|----------------------------------------------------------------------------------------------------|----------------------------------------------------------------------------------------------------|
| Enter your Password then retype the Password to ensure the<br>length and contain at least 1 character from 2 of the groups<br>characters: ", %, or any spaces.                                                                                                    | at you have entered it correctly. Your Password must be between 6 and 15 characters in<br>s of alpha, numeric, or special characters. Your Password may not contain the following                                                                                                    |
| Please refrain from using the same password across multiple<br>all of those websites regardless of how secure that site is.                                                                                                    | e websites. If your password is compromised, your accounts will become vulnerable on                                                                                                    |
| Password Examples:                                                                                                    |                                                                                                    |
| <ul> <li>abcdefg2 (valid, contains letters and numbers)</li> <li>paSSword (valid, contains letters and numbers)</li> <li>1234567# (valid, contains letters and numbers)</li> <li>abcdefgh (invalid, contains only letters)</li> <li>abc23 (invalid, less than 6 characters)</li> </ul> |                                                                                                    |
| Preferred User Name:*                                                                                                    |                                                                                                    |
| Password:*                                                                                                    |                                                                                                    |
| Confirm Password:*                                                                                                    |                                                                                                    |
|                                                                                                    | Next                                                                                                    |
| Sancel and Return to Login Page                                                                                                    |                                                                                                    |
| Sancel and Return to Login Page                                                                                                    | Community of Care Application                                                                                                    |
| Sector Cancel and Return to Login Page                                                                                                    | Community of Care Application Please review the list of currently available Dignity Health Grants below. Select a grant from the list to request an application. Sequire pre-qualification information be provided.                                                                                                    |
| Scancel and Return to Login Page                                                                                                    | Community of Care Application Please review the list of currently available Dignity Health Grants below. Select a grant from the list to request an application. Select a grant from the list to request an application. Select a grant from the list to reque |
| Sancel and Return to Login Page                                                                                                    | Community of Care Application         Please review the list of currently available Dignity Health Grants below. Select a grant from the list to request an application.         require pre-qualification information be provided.         St. Joseph's Hospital and Medical Center         Dignity Health Arizona                                                                                                    |
| Scancel and Return to Login Page                                                                                                    | Community of Care Application         Please review the list of currently available Dignity Health Grants below. Select a grant from the list to request an application. Stequire pre-qualification information be provided.         St. Joseph's Hospital and Medical Center         Dignity Health Arizona         SJHMC-Full Application                                                                                                    |
| Scancel and Return to Login Page                                                                                                    | Community of Care Application         Please review the list of currently available Dignity Health Grants below. Select a grant from the list to request an application.         require pre-qualification information be provided.         St. Joseph's Hospital and Medical Center         Dignity Health Arizona         SJHMC-Full Application         Dignity Health-CRMC/MGMC East Valley                                                                                                    |
| Second Return to Login Page                                                                                                    | Community of Care Application         Please review the list of currently available Dignity Health Grants below. Select a grant from the list to request an application. St. Joseph's Hospital and Medical Center         Dignity Health Arizona         SJHMC-Full Application         Dignity Health-CRMC/MGMC East Valley         Dignity Health Arizona                                                                                                    |
| Sector And Return to Login Page                                                                                                    | Community of Care Application         Please review the list of currently available Dignity Health Grants below. Select a grant from the list to request an application.         require pre-qualification information be provided.         St. Joseph's Hospital and Medical Center         Dignity Health Arizona         SJHMC-Full Application         Dignity Health-CRMC/MGMC East Valley         Dignity Health Arizona                                                                                                    |

### Instructions:

Before proposing a project, please review the Community Grants fact sheet and the most recent Community Health Needs Assessment and Implementation Strategy (<u>https://www.dignityhealth.org/about-</u> <u>us/community-health/grant-programs/community-grants</u>) of the Dignity Health hospital to which you are applying. The **Resource Center** in the left side panel has the Dignity Health reports mentioned here, along with examples and templates for the application.

Prospective applicants are encouraged to contact the Grant Representative to inquire about specific funding priorities. Proposals addressing needs exacerbated or created by the (COVID-19 ) **coronavirus** pandemic (including physical or mental health, and health-related social, economic and human needs) are encouraged, in addition to those addressing needs in a hospital's community health needs assessment. Complete the Full Proposal application with thorough but concise responses.

Hospital Names: Mercy Gilbert Medical Center, Chandler Regional Medical Center, and Arizona General Hospital Mesa

Grant Representative: Kathleen Dowler

Email: CommunityGrantsChandler-Mercy@DignityHealth.org

### Assign Projects to this Full Proposal

### \*START HERE \*

To get started, you will need to add you Community of Care to this project in order for the remain five of seven Tabs of the application to appear. If you are an **existing** Community of Care, select from the drop-down OR if you are a **new** Community of Care, select the link ' Create a New Community of Care and assign it to this Form Packet'.

Note: Do not create a duplicate Community of Care.

Create a New Community of Care and Assign it to this Form Packet

Click Create a New Community of Care and Assign it to this Form Packet This step is required, it creates the name of your Community of Care (Program or Project).

You only need to do this step once.

| Program/Project/Comm      | unity of Care Name Information         |
|---------------------------|----------------------------------------|
| Program/Project/Community | Feed the World with Rainbows           |
| of Care Name Name:*       | Limit up to 150 characters (28 used).  |
| Description:              | Peace to All                           |
|                           |                                        |
|                           |                                        |
|                           |                                        |
|                           |                                        |
|                           | Limit up to 1500 characters (12 used). |
| Program/Project/Community |                                        |
| of Care Name Primary      | ·····                                  |
| Contact:                  |                                        |
|                           |                                        |
| Address                   |                                        |
| Copy Grant Applicant Pr   | imary Address                          |
| Address Type: Main        | T                                      |
|                           |                                        |

- **#7.** Save/Complete Registration
- **#8.** Complete Registration
- **#9.** Continue

(Then the remaining 6 tabs will appear on the bottom of the Full Proposal page so you will now have a total of 8 tabs!)

**#10.** (This step is for EXISTING Communities of Care only) Once you are signed-in, on the home page under the Apply/Report tab select Request Community of Care Full Proposal

| 🖉 Apply / Report                        |   |
|-----------------------------------------|---|
| Request Community of Care Full Proposal | - |
| Historical Processes                    |   |

Next, select the SJHMC 2023 Full Proposal, then select continue

## St. Joseph's Hospital and Medical Center

Full Proposal

## SJHMC 2023

 $\cap$ 

Select complete registration, then continue

## Review and Complete Registration

You're not finished yet, please review the information below, then click 'Complete Registration'.

Request For Participation In: Full Proposal

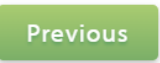

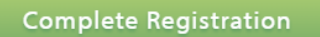

Once complete, if you are an existing Community of Care (Project/ Program) you will go to the drop down.

Select your Community of Care, and Assign Form Packet.

Next screen will ask you to Complete Registration.

Screen after that select <u>Continue</u>. Then, the remaining 6 tabs are added to the Full Proposal.

# **#11.**

To add Contacts **click** <u>Contacts</u> and then **click** <u>Add New</u>. (Contacts can be added by the Lead Agency or any Partner that starts the registration process).

Each Agency or Partner can have multiple contacts as needed. Contacts can be deleted or edited as the Community of Care progresses and can managed under the <u>Contacts</u> section.

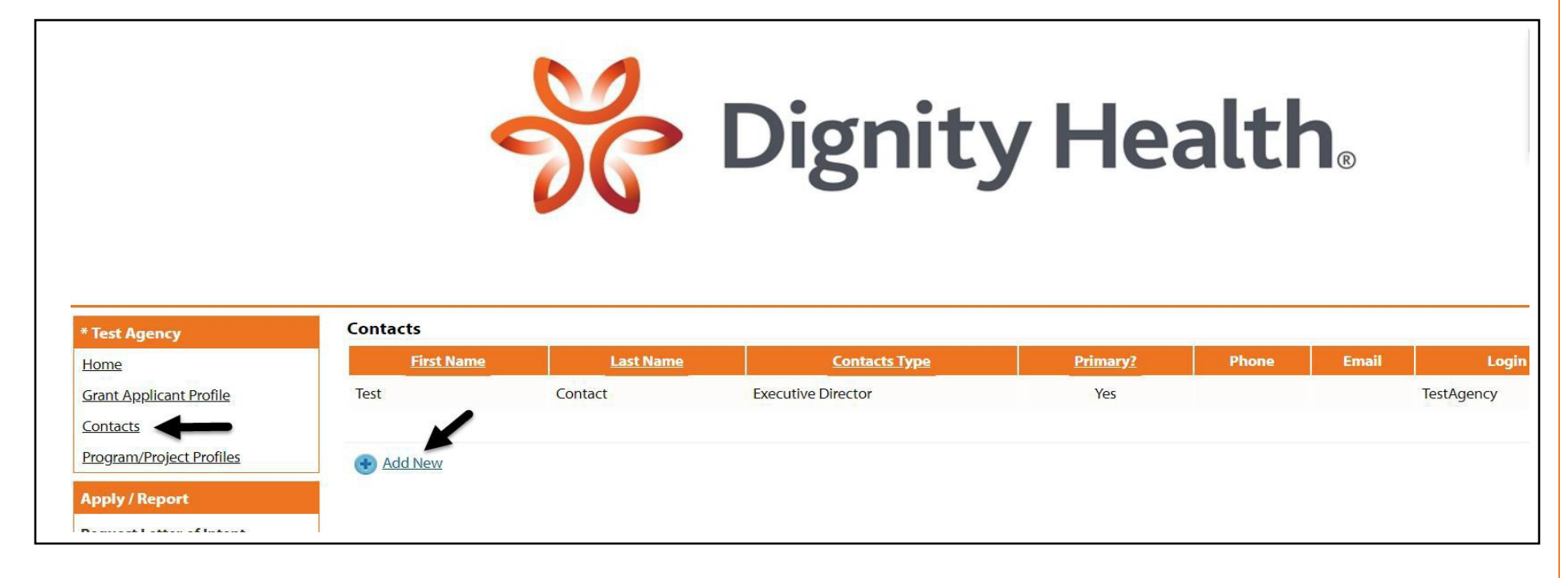

| <ol> <li>Fields marked with</li> </ol> | an * are required fields.                                                     |
|----------------------------------------|-------------------------------------------------------------------------------|
|                                        | <ul> <li>Primary?</li> <li>Include in all Emails?</li> <li>Active?</li> </ul> |
| Туре:*                                 | Select Contact Type 🔻                                                         |
| Prefix:                                | T                                                                             |
| First Name:*                           |                                                                               |
| Middle Initial:                        |                                                                               |
| Last Name:*                            |                                                                               |
| Suffix:                                | T                                                                             |
| Email Address                          |                                                                               |
| Email Address Type:*                   | Main 🔻                                                                        |
| Email Address:*                        |                                                                               |
| Phone                                  |                                                                               |
| Phone Number Type:                     | Main 🔻                                                                        |
| Phone Number:                          |                                                                               |
| Address                                |                                                                               |
| Address Type:*                         | Main 🔻                                                                        |
| Address Line 1:*                       |                                                                               |
| Address Line 2:                        |                                                                               |
| City #                                 |                                                                               |

#12.

## **#13.**

Once the user adds all the contact information for the Agency/Partner, click on Request a Login.

Lastly, click Save and Return to Previous Page or Edit/Delete the contact information.

e-CImpact will then send the new contact an email with login credentials.

### **Request a Login Account for Peppermint Patty**

Enter a password and then retype the password to ensure that it has been entered correctly. Your new password must be between 6 and 15 characters in length and contain at least 1 character from 2 of the groups of alpha, numeric, or special characters. Your Password may not contain the following characters: ", %, or any white-space.

#### Password Examples:

- abcdefg2 (valid, contains letters and numbers)
- pa\$\$word (valid, contains letters and numbers)
- 1234567# (valid, contains letters and a special character)
- abcdefgh (invalid, contains only letters)
- abc23 (invalid, less than 6 characters)

| Contact Type:      | Development Director |
|--------------------|----------------------|
| Contact Name:      | Peppermint Patty     |
| Username:*         |                      |
| Password:*         |                      |
| Confirm Password:* |                      |

#### Save/Update

Previous Page